## 使用 Zoom 的語言翻譯

## 如果使用電腦:

1. 按螢幕下方球型的翻譯標誌 (Interpretation).

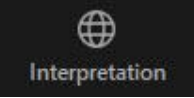

2. 按鍵選擇你想使用的語言頻道 (例如西語或中文的非英語頻道).

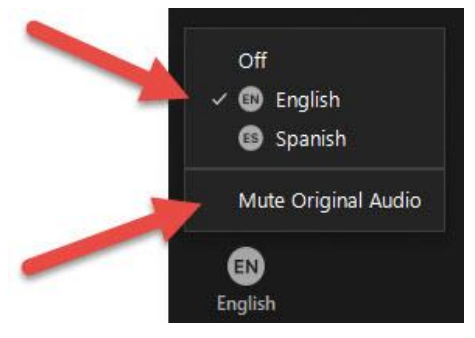

3. 按"Mute Original Audio" 關閉所有其他頻道.

如果使用手機或平板電腦:

- 1. 按橢園形的鍵 (More).
- 2. 按語言翻譯(Language Interpretation.)

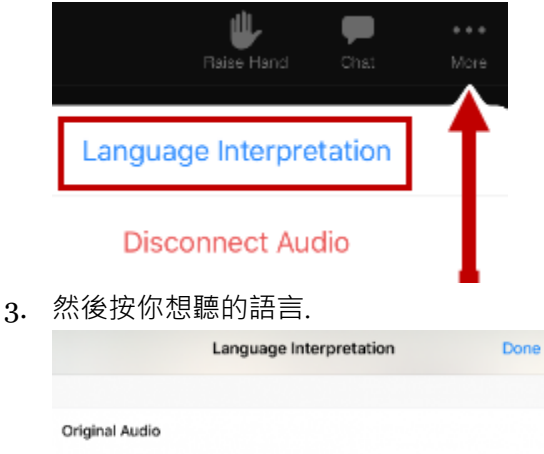

| Original Audio      |                      |
|---------------------|----------------------|
| English             | <ul> <li></li> </ul> |
| Spanish             |                      |
|                     | ¥                    |
| Mute Original Audio |                      |

4. 移動按鈕, 關閉原音頻道, 以免聽到任何其他語言. (Mute Original Audio)